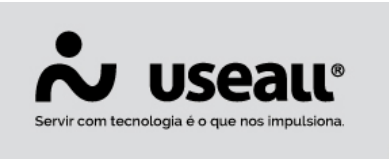

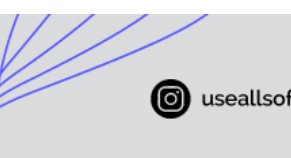

# Controle de notas de Remessa e Retorno

- <u>Conceitos</u>
- Funcionalidades
- Processos

## Conceitos

Na maior parte dos casos, emite-se uma nota fiscal para efetuar uma venda. No entanto, existem diversas outras operações que exigem a emissão de uma nota fiscal, como exemplo as operações de **remessa e retorno**.

Emite-se uma nota de remessa em diversas situações. Seguem alguns exemplos:

- Quando necessita-se enviar um produto para ser industrializado por um terceiro;
- Quando necessita-se enviar uma peça para conserto.

Toda mercadoria remetida precisa, um dia, retornar. Então, para cada **nota de remessa** existirá pelo menos uma **nota de retorno**. As empresas que trabalham com notas de remessa e retorno precisam manter o controle do que ainda não foi retornado. Para isso foi disponibilizado no sistema M2 o processo de **controle de notas de remessa e retorno**.

Com as mudanças efetuadas no processo de notas, é possível cadastrar notas de saída de remessa bem como notas de entrada de remessa. Também é possível cadastrar notas de saída e entrada de retorno vinculadas àquelas remessas previamente cadastradas. Além disso, é possível saber se uma determinada nota de remessa já foi devidamente retornada.

## **Funcionalidades**

Para o processo de controle de notas de remessa e retorno foram criadas as opções remessa e retorno tanto na caixa de faturamento, quanto no processo de entrada. Também foram adicionados novos tipos de operação para uso nos tipos de saída, entrada e tipos de saída/entrada padrão.

Matriz Criciúma & (48) 3411-0600 Unidade Florianópolis

Unidade Caxias do Sul & (54) 99631-8810 Unidade Sorocaba

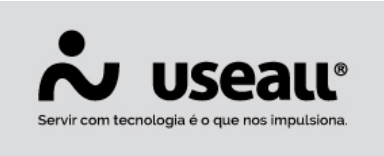

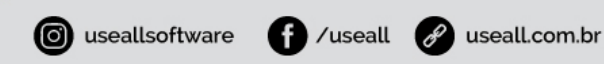

## Fluxo das notas

Abaixo segue exemplo do fluxo de notas de "remessa e retorno" efetuado pelo M2 para melhor entendimento e posterior segue o detalhamento do processo.

#### **Cenário 1: Usuário do M2 remete mercadoria para um terceiro**

- 1. A empresa precisa enviar a mercadoria ABC para conserto.
- 2. Deve-se acessar a caixa de faturamento e usar a opção "Novo > Remessa".
- 3. Deve-se informar o cliente/fornecedor de terceirização no campo "Cliente" e adicionar os itens que serão remetidos.
- 4. Após deve-se clicar no botão "Conferir" para efetuar a conferência dos itens que estão sendo remetidos.
- 5. Em seguida, deve-se clicar no botão "Preparar notas" para gerar uma nota fiscal.
- 6. Posterior deve-se acessar a aba "Notas fiscais" da caixa de faturamento para gerar a nota fiscal de saída.
- Após deve-se acessar a tela de notas fiscais de saída e usar a opção "Solicitar autorização de uso" para autorizar a nota junto à SEFAZ.
- 8. Deve-se imprimir o DANFE e despachar a mercadoria para terceiro.
- 9. O terceiro realiza o conserto e emite uma nota de retorno.
- 10. A empresa acessa a tela de entrada no sistema M2 e clica em "Novo > Retorno".
- 11. Informa no campo "Fornecedor" a empresa terceirizada.
- 12. Após deve-se clicar no botão "Vincular documentos" e selecionar a nota de remessa cadastrada anteriormente.
- 13. Deve-se efetuar o processo de conferência da quantidade retornada, clicando no botão "Conferir".
- 14. Posterior deve-se clicar em "Lançar NF" para gerar a nota de entrada no sistema M2.
- 15. Com isso, o sistema M2 atualiza o status de retorno da nota de remessa.

#### **G** Cenário 2: Usuário do M2 <u>recebe remessa</u> de mercadoria de um terceiro

- 1. A empresa recebe a mercadoria ABC enviada para conserto.
- 2. Deve-se acessar a tela de entrada e usar a opção "Novo > Remessa".
- 3. Após deve-se informar o terceiro no campo "Fornecedor" e adicionar os itens que foram remetidos.

Matriz Criciúma **(**48) 3411-0600

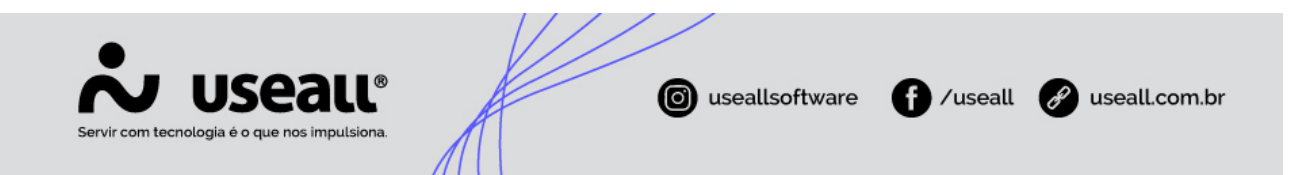

- 4. Deve-se clicar no botão "Conferir" para efetuar a conferência dos itens que foram recebidos.
- 5. Clicar no botão "Lançar NF" para gerar a nota fiscal.
- 6. Após realizar o conserto, deve-se acessar a caixa de faturamento e clica em "Novo > Retorno".
- 7. Informar o terceiro no campo "Cliente".
- 8. Após deve-se clicar no botão "Vincular documentos" e selecionar a nota de remessa cadastra anteriormente.
- 9. Posterior deve-se clicar no botão "Conferir" para efetuar o processo de conferência da quantidade a retornar.
- 10. Em seguida clicar em "Preparar notas" para gerar a nota de saída no M2.
- 11. Acessar a aba "Notas fiscais" da caixa de faturamento para gerar a nota fiscal de saída.
- 12. O sistema M2 atualiza o status de retorno da nota de remessa.
- 13. Deve-se acessar a tela de notas fiscais de saída e usar a opção "Solicitar autorização de uso" para autorizar a nota junto à SEFAZ.
- 14. Após deve-se imprimir o DANFE e despachar a mercadoria.

## Processos

Abaixo segue os processos de aplicação do Controle de notas de remessa e retorno

### Caixa de faturamento

Na caixa de faturamento tem-se a opção **Remessa** no botão "Novo", quando lançada uma nota desse tipo, o sistema mostrará no campo "Tipo de operação" na aba Itens as opções "Remessa" e "Outros".

Acesso em: Módulo Vendas > Caixa de faturamento > Botão Novo.

Unidade Caxias do Sul & (54) 99631-8810

|          |                              |                                    |                        | © usealls                   | oftware <b>f</b> /useall                  | 🔗 useall.com.br   |
|----------|------------------------------|------------------------------------|------------------------|-----------------------------|-------------------------------------------|-------------------|
| _        | Vandas                       | Caira do faturamen                 | ////                   |                             |                                           |                   |
| _        | venuas                       | caixa de laturamen                 |                        |                             |                                           |                   |
| <b>f</b> | Seleção                      | Notas fiscais                      |                        |                             |                                           |                   |
| ~        | Q, ∨ Filtros avançados<br>Da | ta Todos V 01/01/1900              | iiii 01/01/2900 iiii   |                             |                                           |                   |
|          | File                         | MATRIZ CAXIAS DO SUL               |                        | Usuario                     | ~                                         |                   |
| 8        | Clien                        | te                                 | Lançamento             |                             |                                           |                   |
| 1+/      | Lini                         | па                                 | Informações do         | cliente (destinatário)      |                                           |                   |
| j.       | Q Pesquisar                  | 🕯 Novo 🗸 Conferir 🖌 Pre            | eparar notas           |                             |                                           |                   |
|          | N°                           | Faturar pedido at                  | Fornecedor             |                             |                                           |                   |
|          |                              | Devolução                          | Transportadora         |                             |                                           |                   |
| Ş        |                              | <ul> <li>Remessa</li> </ul>        | Carna                  |                             |                                           |                   |
| <b></b>  |                              | Transferência (Requisição)         | Ind de presenca        |                             |                                           |                   |
|          |                              | Transferência (Atendimento)        | Indicador do           |                             |                                           |                   |
|          |                              | -<br>Nata manual                   | intermediador          | Operação sem intermediador  |                                           | - " ×             |
|          |                              | Nota manual<br>Nota de complemento | Intermediador          | item                        |                                           |                   |
|          |                              | Nota de ajuste                     | Financeiro             | Item                        | POS 01 P/ 2307.001 - PARAFUSO (ASP-601    | 1-01) Q ~         |
|          |                              | Nota de serviço                    | Natureza<br>financeira | Vendar (3) Tipo de operação | Remessa ~ Finalidade Inc                  | ustrialização 🗸 🗸 |
| _        |                              |                                    | Forma de pagto         | Bol to (10 Tipo de saída    |                                           | Q ~               |
|          |                              |                                    | Cond. de pagto         | 8 Dias (5) Vendedor         | VENDAS PASSIVAS - 8 (19632)               | Q ~               |
|          |                              |                                    | D. Novo                | Supervisor                  | Industrial - 104 (200)                    | Q ~               |
|          |                              |                                    |                        | Almoxarifado                |                                           | Q ~               |
|          |                              |                                    |                        | Tabela de preços            | Lista 1 Icms 17,5 RS/SC - Indústria (536) | ~                 |
|          |                              |                                    |                        | Unidade                     | PC Q v Qtde 0                             | 00                |
|          |                              |                                    |                        | Preço                       | 0,00 Desc. (%)                            | 0,00              |
|          |                              |                                    |                        | Preço líquido               | 0,00 🛛 Informar valor                     | iq.               |
|          |                              |                                    |                        | Valor total líquido         | 0,00                                      |                   |
|          |                              |                                    |                        | N° ped cliente              | Item                                      | 0                 |
|          |                              |                                    |                        | Complemento                 |                                           |                   |
|          |                              |                                    |                        |                             |                                           |                   |
|          |                              |                                    |                        |                             |                                           |                   |
|          |                              |                                    |                        |                             |                                           | Salvar × Cancelar |

Também é disponibilizado a opção **Retorno** no botão "Novo", onde ao lançar uma nota desse tipo, o sistema mostrará na aba Item no campo "Tipo de operação" as opções "Retorno" e "Outros".

Ao realizar um lançamento manual do tipo **Retorno** tem-se a opção de "Vincular documento" onde abrirá uma tela exibindo apenas as notas do **tipo Remessa**, cujo **Status retorno** seja "Não retornado" ou "Parcial".

Matriz Criciúma & (48) 3411-0600 Unidade Florianópolis & (48) 99168-2865 Unidade Caxias do Sul & (54) 99631-8810 Unidade Sorocaba

| Servir com tecnologia é o que no                                                    | all <sup>®</sup>                                                                                                    | useallsoftware f /useall 🔗 useall.com.br                                                                                                    |
|-------------------------------------------------------------------------------------|----------------------------------------------------------------------------------------------------|----------------------------------------------------------------------------------------------------|
| Vendas Caixa de faturamen                                                           |                                                                                                    |                                                                                                    |
| Seleção Notas fiscais                                                               | Lançamento manual - Retorno                                                                                                    | - 11 ×                                                                                                    |
| Q, ∨ Filtros avançados<br>Data Todos ∨ 01/01/1900 ()<br>Filtal MATRIZ CAXIAS DO SUL | Informações do cliente (destinatário)<br>C Cliente / NF-E EMITIDA EM AMBIENTE DE HOMOLOGACAO - SEM VAL Q ~ Vincut<br>Informação: No-E EMITIDA EM AMBIENTE DE HOMOLOGACAO - SEM VAL Q ~ Vincut | ar documento                                                                                                    |
| Cliente                                                                             | Transportadora                                                                                                    | Vincular documento – 🗅                                                                                                    |
| Linha<br>Q. Pesquisar D. Novo V. Conferir V. Prepar                                 | Carga<br>Ind. de presença Nilo se aplica v                                                                                                    | Notas Items                                                                                                    |
| Nº Faturar pedido ata<br>Devolução                                                  | Indicador de<br>Intermediador v<br>Intermediador                                                                                                    | Cuta de entrada Todos      VI/01/1900      D1/01/2900      D     Clette / Entrecodor                                                                                                    |
| Retorno<br>Transferência (Requisição)<br>Transferência (Atendimento)                | Financeiro<br>Natureza<br>financeira<br>Vendas (3)<br>Q ~                                                                                                    | Nimero                                                                                                    |
| Nota manual<br>Nota de complemento<br>Nota de ajuste                                | Forma de pagto 8oleto (100) Q, ~<br>Cond. de pagto 28 Dias (5) ~<br>C Novo                                                                                                    | Q         Perguisar           Image: Second Second Secon |
| Nota de serviço                                                                     | Item Descrição UII. Qtór Preço                                                                                                    | X <   Pagina 1 dei   > ≫   C Exbindo1-1dei ⊕ Φ₀                                                                                                    |

Quando a nota de saída é finalizada o sistema executa os seguintes processos:

Localiza os itens da nota de entrada que foram vinculados à nota de saída.

Atualiza o campo "Status Retorno" das notas de entrada que foram vinculadas na saída:

- a. Se a nota possuir algum item com quantidade retornada maior que zero, mas possuir algum item com saldo à retornar maior que zero, então o campo "Status Retorno" é alimentado com o valor "Parcial".
- b. Se a nota possuir algum item com quantidade retornada maior que zero e não possuir item com saldo à retornar, então o campo "Status Retorno" é alimentado com o valor "Total".
- c. Caso contrário, o campo "Status Retorno" deve ser "Pendente".

Em **Tipos de saída** acesso em Módulo Vendas > Listas > Tipos de saída. No campo "Tipo de operação" também contém as opções "Remessa" e "Retorno".

Unidade Caxias do Sul & (54) 99631-8810

| Servir com tecnologia é o que nos impulsiona. | iseallsoftware f /useall iseall.com.br |
|-----------------------------------------------|----------------------------------------|

| $\equiv$ |            | Vendas        | Tipo      | s de saída          |                                                                    |  |  |  |  |  |  |  |
|----------|------------|---------------|-----------|---------------------|--------------------------------------------------------------------|--|--|--|--|--|--|--|
| ħ        | ^          | Q<br>Pesquisa | geral     |                     | Tipo de operação 🛛 🗸 Ativo Sim 🗸                                   |  |  |  |  |  |  |  |
| ~        | ۹          | Pesquisar     | 🗅 Novo    | Tipo de saída       | - II ×                                                             |  |  |  |  |  |  |  |
| Û        |            | Código        | Nome abre |                     |                                                                    |  |  |  |  |  |  |  |
|          |            | 2             | 611002    | Geral Adm Co        | ontabilidade CFOP ICMS IPI PIS/COFINS ISS Custo Retenções federais |  |  |  |  |  |  |  |
| 8        |            | 3             | DE5201    |                     |                                                                    |  |  |  |  |  |  |  |
|          |            | 4             | 611003    | Codigo              | U                                                                  |  |  |  |  |  |  |  |
| Ä        |            | 7             | 5102.1    | Descrição           | Teste                                                              |  |  |  |  |  |  |  |
|          |            | 9             | 6107      | Nome abreviado      |                                                                    |  |  |  |  |  |  |  |
|          |            | 10            | 5102.1    | Tino de operação    | Venda                                                              |  |  |  |  |  |  |  |
|          | <b>N</b>   | 14            | 611001    | CFOP fora do estado | Venda                                                              |  |  |  |  |  |  |  |
| Ş        |            | 16            | 611006    |                     | Venda para entrega futura                                          |  |  |  |  |  |  |  |
|          | <b>N</b> . | 17            | 5401.2    |                     | Servico Q v 🗊                                                      |  |  |  |  |  |  |  |
|          | <b>N</b> . | 18            | 611004    | CFOP exterior       | Transferência Q v                                                  |  |  |  |  |  |  |  |
|          | •          | 19            | 611005    | Obcorupção          | Devolução de compra                                                |  |  |  |  |  |  |  |
|          |            | 23            | 5101.2    | Observação          | Bonificação                                                        |  |  |  |  |  |  |  |
|          | ▶.         | 26            | 5405.3    |                     | Outros                                                             |  |  |  |  |  |  |  |
|          |            | 27            | 640101    | -                   | - Remessa                                                          |  |  |  |  |  |  |  |
|          |            | 31            | 5405      |                     | Retorno                                                            |  |  |  |  |  |  |  |
|          |            | 33            | 6403      |                     |                                                                    |  |  |  |  |  |  |  |
|          |            | 34            | 5102      |                     |                                                                    |  |  |  |  |  |  |  |
|          |            | 36            | 5405.1    |                     |                                                                    |  |  |  |  |  |  |  |
|          |            | 38            | 6403.1    |                     |                                                                    |  |  |  |  |  |  |  |
|          |            | 39            | 6109      |                     |                                                                    |  |  |  |  |  |  |  |
|          |            | 40            | RemF      |                     |                                                                    |  |  |  |  |  |  |  |
|          |            | 41            | RemF      |                     |                                                                    |  |  |  |  |  |  |  |
|          |            | 44            | Kemb      |                     |                                                                    |  |  |  |  |  |  |  |
|          |            | 45            | 6109      |                     | E Salar X Canadar                                                  |  |  |  |  |  |  |  |
| _        | *          | 40            | 0109      |                     | Salvar × Cancelar                                                  |  |  |  |  |  |  |  |

### Processos de Entrada

A tela de **Notas fiscais de entrada** (Compras) possui o filtro **Status retorno** com as opções "Não retornado", "Parcial" e "Total", juntamente com a coluna "Status Retorno" na grade de listagem das notas.

Acesso em: Módulo Compras > Notas fiscais de entrada.

Unidade Florianópolis & (48) 99168-2865 Unidade Caxias do Sul & (54) 99631-8810

|         | Servir               | com tecnologia é o que nos | all®<br>s impulsiona. |            | useall.com.br   |                       |                  |  |  |
|---------|----------------------|----------------------------|-----------------------|------------|-----------------|-----------------------|------------------|--|--|
| ≡       |                      | Compras                    | Notas fiscais de en   |            |                 |                       |                  |  |  |
|         | ~                    | . Q                        |                       |            |                 |                       |                  |  |  |
|         |                      | Data de emissão 🖂          | Este ano 🗸 🗸          | 01/01/2022 | 31/12/2022      |                       |                  |  |  |
| $\sim$  |                      | Status                     | 5                     | ~          | Filial          | MATRIZ CAXIAS DO SL 🗸 |                  |  |  |
|         | Tipo de entrada      |                            | a                     |            |                 | Q ~                   |                  |  |  |
| Û       | Cliente / Fornecedor |                            | r                     | Q ~        |                 |                       |                  |  |  |
| æ       |                      | Comprado                   |                       |            |                 |                       |                  |  |  |
|         | Grupo empresarial    |                            |                       |            |                 |                       |                  |  |  |
| Ϋ́      | Tipo do poto         |                            |                       |            | Status retorno  | ~                     |                  |  |  |
|         |                      | npo da nota                |                       |            | Status retorno  | Não retornado         |                  |  |  |
|         |                      | Numero                     |                       |            |                 | Parcial               |                  |  |  |
| Ŝ       | ٩                    | Pesquisar 🗅                | Novo 🗸 Mais o         | pções 🗸    |                 | Total                 |                  |  |  |
| -       |                      | Status                     | Número                | Série      | Data de entrada | Data/Hora lancamento  | Status retorno J |  |  |
| <b></b> | Q Finalizado         |                            | 17363006              |            | 30/06/2022      | 30/06/2022 17:37:47   | Total            |  |  |
|         | Q                    | Finalizado                 | 1009                  | 1          | 21/07/2022      | 21/07/2022 09:11:01   | Parcial          |  |  |
|         | Q,                   | Finalizado                 | 5608                  | 1          | 21/07/2022      | 21/07/2022 08:59:23   | Parcial          |  |  |
|         | Q,                   | Cancelado                  | 323161                | 1          | 26/04/2022      | 26/04/2022 17:00:29   | Não retornado    |  |  |

Na tela de Entrada, acesso em Módulo Compras > Entrada > Botão Novo, tem-se as opções "Retorno" e "Remessa", quando lançado uma nota de algum desses tipos, fechando o ciclo da nota de saída de remessa e retorno, o sistema mostrará no campo " Operação" na aba Itens, as opções "Retorno" ou "Remessa".

Matriz Criciúma & (48) 3411-0600 **Unidade Florianópolis** & (48) 99168-2865 Unidade Caxias do Sul & (54) 99631-8810

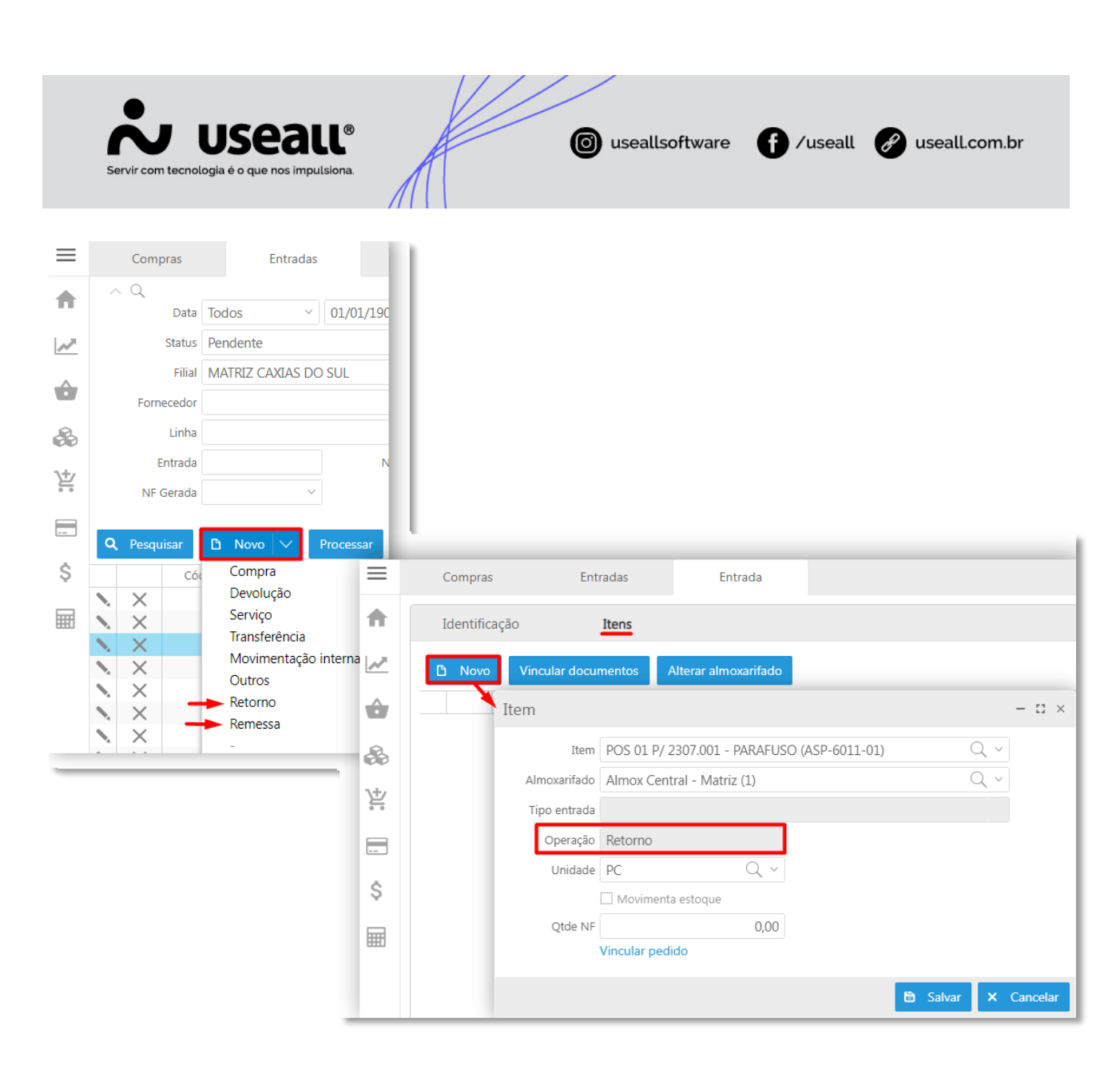

Ainda na **aba ltens**, também está disponibilizado o botão "Vincular documentos", onde abrirá uma tela exibindo apenas as notas de saída do **tipo Remessa** e cujo **Status retorno** seja "Não retornado" e "Parcial".

Matriz Criciúma & (48) 3411-0600 Unidade Florianópolis

Unidade Caxias do Sul & (54) 99631-8810 Unidade Sorocaba

|    | Servir com tecnologia é | 5eal       | LL®<br>Ilsiona.    | K               | (               | useallsof      | tware      | f /useall                           | 🔗 useall.       | com.br         |      |
|----|-------------------------|------------|--------------------|-----------------|-----------------|----------------|------------|-------------------------------------|-----------------|----------------|------|
| =  | Compras                 | Entradas   | Entrada            | a               |                 |                |            |                                     |                 |                |      |
| ♠  | Identificação           | Itens      |                    |                 |                 |                |            |                                     |                 |                |      |
| ~  | 🗅 Novo Vincular         | documentos | Alterar almoxari   | fado            |                 |                |            |                                     |                 |                |      |
| ŵ  | Item                    | Descr      | rição              |                 |                 | Almoxarifado   |            | Unidade                             |                 | Qtde NF Cód. 1 | tipo |
| 2  |                         | Vi         | incular docum      | nento           |                 |                |            |                                     |                 | - ::           | ×    |
|    |                         | ſ          | Notas Itens        |                 |                 |                |            |                                     |                 |                | Т    |
| ¥. |                         |            | ~ Q                |                 |                 |                |            |                                     |                 |                | -    |
|    |                         |            | Data de e          | missão Todos    | ~ 01/0          | 1/1900 🛗 01/03 | L/2900 🗄   | +]00                                |                 |                |      |
| Ś  |                         |            | Cliente / Forn     | ecedor NF-E EMI | ITIDA EM AMBIEN | NTE DE HOMOLOG | ACAO - SEI | M valor FI: $\bigcirc$ $\checkmark$ |                 |                |      |
|    |                         |            | N                  | úmero           |                 |                |            |                                     |                 |                |      |
| Ħ  |                         |            | <b>Q</b> Pesquisar |                 |                 |                |            |                                     |                 |                |      |
|    |                         | G          | ✓ Número           | Data de saída   | Filial          | Modelo fiscal  | Cód        | Cliente/Fornecedor                  |                 | Total          |      |
|    |                         |            | 207871             | 04/07/2022      | MATRIZ CAX      | Nota Fiscal El | 100        | NF-E EMITIDA EM AM                  | BIENTE DE HOMOL | 74,90          |      |
|    |                         |            |                    |                 |                 |                |            |                                     |                 |                |      |
|    |                         |            |                    |                 |                 |                |            |                                     |                 |                |      |
|    |                         |            |                    |                 |                 |                |            |                                     |                 |                |      |
|    |                         |            |                    |                 |                 |                |            |                                     |                 |                |      |

#### Importante

O botão de Vincular documento só aparece em tela na opção de "Retorno".

Também irá tratar lotes caso a nota de saída retornada utilize itens com lotes.

Quando a nota de entrada é finalizada o sistema executa os seguintes processos:

Localiza os itens da nota de saída que foram vinculados à nota de entrada.

≪ < | Página 1 de 1 | > >> | C Exibindo 1 - 1 de 1 🖶 🍫

Esse assistente de vinculação não permite vincular uma quantidade maior que o saldo a retornar de cada item, sendo que irá sugerir uma quantidade igual ao saldo a retornar.

Atualiza o campo "Status Retorno" das notas de saída que foram vinculadas na entrada:

Unidade Caxias do Sul & (54) 99631-8810 Unidade Sorocaba & (15) 99144-9939

> Próximo 🗙 Fechar

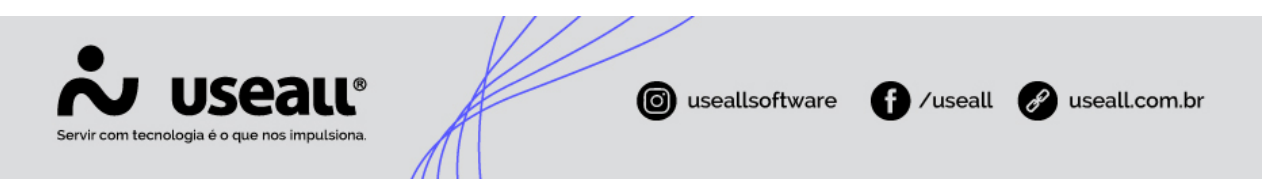

- a) Se a nota possuir algum item com quantidade retornada maior que zero, mas possuir algum item com saldo à retornar maior que zero, então o campo "Status Retorno" é alimentado com o valor "Parcial".
- b) Se a nota possuir algum item com quantidade retornada maior que zero e não possuir item com saldo à retornar, então o campo "Status Retorno" é alimentado com o valor "Total".
- c) Caso contrário, o campo "Status Retorno" deve ser "Pendente".

Quando lançada uma nota do tipo **"Remessa"** no processo de **Entrada**, como citado acima, o sistema mostrará no campo "Tipo de operação" na aba Itens, a opção Remessa e busca o ipo de entrada do tipo Remessa.

Se a nota de entrada for cancelada, os processos efetuados são desfeitos pelo sistema. Para saber se uma determinada nota de remessa já foi devidamente retornada, basta verificar a coluna **Status retorno** na grade de listagem de notas fiscais.

Em **Tipos de entrada** acesso em Módulo Compras > Listas > Tipos de entrada. No campo "Tipo de operação" também contém as opções "Remessa" e "Retorno".

Matriz Criciúma & (48) 3411-0600 Unidade Florianópolis

Unidade Caxias do Sul & (54) 99631-8810

|     | Se                                                                           |        | <b>USE</b><br>cnologia é o que nos | aue<br>impulsiona. |                              | 0      | usealls  | oftware    | ()         | ⁄useall   | 🖋 useall.c     | om.br      |
|-----|------------------------------------------------------------------------------|--------|------------------------------------|--------------------|------------------------------|--------|----------|------------|------------|-----------|----------------|------------|
| _   |                                                                              |        |                                    |                    |                              |        |          |            |            |           |                |            |
| =   |                                                                              | Compra | as Tipos o                         | de entrada         |                              |        |          |            |            |           |                |            |
| ħ   | Pesquisa geral     Tipo de operação     ✓     Ativo     Sim     ✓            |        |                                    |                    |                              |        |          |            |            |           |                |            |
| ~   | Q         Pesquisar         D         Novo         Tipo de entrada         - |        |                                    |                    |                              |        |          |            |            |           | - 11 ×         |            |
| Û   |                                                                              | Có     | Nome abreviado                     |                    |                              |        |          |            | _          |           |                |            |
| ~   | <b>\</b>                                                                     | 1      | Matéria-Prima                      | Geral Adm C        | ontabilidade CFOP            | ICMS I | PI PIS/C | OFINS ISS  | S Custo    | Retenções | Imposto de imp | oort       |
| 30  | ▶.                                                                           | 2      | Uso e Consumo                      | Código             | 0                            |        |          |            |            |           |                |            |
| \+/ | ▶.                                                                           | 3      | CTeComprC/cred                     | Doscrisão          | Tasta                        |        |          |            |            |           |                |            |
|     | •                                                                            | 5      | Uso e Consumo                      | Descrição          | leste                        |        |          |            |            |           |                |            |
|     | •                                                                            | 7      | CComunicacao                       | Nome abreviado     |                              |        |          |            |            |           |                |            |
|     | •                                                                            | 9      | NFSe                               | Tipo de operação   | Compra                       |        | $\sim$   | 🗹 Afeta ci | usto médio |           |                |            |
| ċ   | •                                                                            | 10     | CTeS/credICMS                      | CEOD               | Compra                       |        |          |            |            |           |                | 0.2        |
| Ŷ   |                                                                              | 11     | Revenda                            | CFOP               | Conhecimento de transporte   |        |          |            |            |           |                | Q V        |
|     |                                                                              | 12     | Imp SEM ST                         | Observação         | Serviço                      |        |          |            |            |           |                |            |
| HHU |                                                                              | 13     | Imp COM ST                         |                    | Transferência                |        |          |            |            |           |                |            |
|     |                                                                              | 14     | Revenda                            |                    | Devolução de venda<br>Fatura |        |          |            |            |           |                |            |
|     |                                                                              | 15     | COMISSAO                           |                    |                              |        |          |            |            |           |                |            |
|     | ~                                                                            | 24     | DevolvendaSems                     |                    | Outros<br>Movimentação inter |        |          |            |            |           |                |            |
|     |                                                                              | 23     | TransPScomST                       |                    | Movimentação interna         |        |          |            |            |           |                |            |
|     | ~                                                                            | 29     | TransParaFiliaLIV                  |                    | Retorno                      |        |          |            |            |           |                |            |
|     |                                                                              | 30     | TransJVparaMtzSI                   |                    | Bonificação                  |        |          |            |            |           |                |            |
|     |                                                                              | 32     | DevolVendaProd                     |                    | 3                            |        |          |            |            |           |                |            |
|     |                                                                              | 33     | Serv124/125                        |                    |                              |        |          |            |            |           |                |            |
|     |                                                                              | 35     | CEnergiaNF                         |                    |                              |        |          |            |            |           |                |            |
|     |                                                                              | 36     | OutrasEntrada                      |                    |                              |        |          |            |            |           |                |            |
|     |                                                                              | 37     | TransfJV/MtzCON                    |                    |                              |        |          |            |            |           |                |            |
|     | 1                                                                            | 39     | 1926                               |                    |                              |        |          |            |            |           |                |            |
|     |                                                                              | 41     | COMPRA ST SN                       |                    |                              |        |          |            |            |           |                |            |
|     |                                                                              | 42     | Telefone                           |                    |                              |        |          |            |            |           |                |            |
|     | 1                                                                            | 46     | Comb1653                           |                    |                              |        |          |            |            |           | 🖨 Salvar       | × Cancelar |

 $\textcircled{} Acesse a \text{ área de } \underline{videos} \text{ e confira os tutoriais}!! \textcircled{} \\ \textcircled{}$ 

**Matriz Criciúma** & (48) 3411-0600 **Unidade Florianópolis** & (48) 99168-2865 Unidade Caxias do Sul & (54) 99631-8810